## Epic TIP SHEET

## Updated Patient Lookup Functionality

To help with selecting the correct patient and avoid duplicate records, the Patient Select window has been updated with additional demographic information. A photo of the patient will also display to help with proper identification.

\*Everyone should be photographing patients at the time of registration. See Tip Sheet, "Take a Patient's Photo"

## Take a Look!

- 1. Login to EpiCare PLYTRN.
- 2. Search for patient.
- 3. In the **Patient Lookup** window, enter the patient's information. Enter as much detail possible. The recommendation is three identifying factors. For example, enter:
  - ✓ Name/MRN: "Act, Rita" (Last Name, First Name)
  - ✓ Sex: Female
  - ✓ Birth Date: 10/14/1974
- 4. Click Find Patient
  - The Patient Select window appears.

|                                                     |                                                                                                    | Patient Selec                             | ct                  |                                              |                                                |
|-----------------------------------------------------|----------------------------------------------------------------------------------------------------|-------------------------------------------|---------------------|----------------------------------------------|------------------------------------------------|
| Search Criteria<br>Name/MRN: Act, Rita              | Sex Female                                                                                                    |                                           |                     | Birth Date: 10/14/1974                       | A list of patients matc<br>the search criteria |
| MRN Patient<br>100006045 ACT.RI<br>100006046 ACT.RI | Name<br>A<br>A                                                                                                    | Date Of Birth<br>10/14/1974<br>10/14/1975 | Legal Sex<br>F<br>F | Street Address<br>1300 Hall BLVD, BLOOMFIE   | SSN<br>LD CT 06002 xxx-9999                    |
| Results loaded: 2                                   | Act, Rita - 100006045                                                                                                   | L.                                        | J                   |                                              |                                                |
|                                                     | 43 y.o. Female<br>1300 Hall BLVD<br>BLOOMFIELD CT 06002<br>555-555-5555 (H)<br>6 rita.act@thone.org<br>9 No PCP on file | 1                                         | Marital Status: No  | ot on file                                   |                                                |
|                                                     |                                                                                                    |                                           | d                   | Additional demogra<br>lisplays in this secti | phic information<br>on to help with            |

\*When registering a new patient, use the "Check for an Existing Patient Record when Registering a New Patient" tip sheet.